## 关于校园网缴费方式的说明

各位校园网用户:

为进一步提升服务效能、切实做好校园网缴费业务,特将校园网缴费 方式归纳说明如下。

## 一、家属区教职工缴费

1、微信缴费(自动收费,推荐使用):

(1) 微信关注"安徽工业大学云杰校园"公众号,绑定自己的工号。

(2) 进入"安徽工业大学云杰校园"公众号—>选择下方"日常业务"—> 点击"交费/充值"—>选择"网费充值"—>点击"充值"。(如图(1)至 (4) 所示)

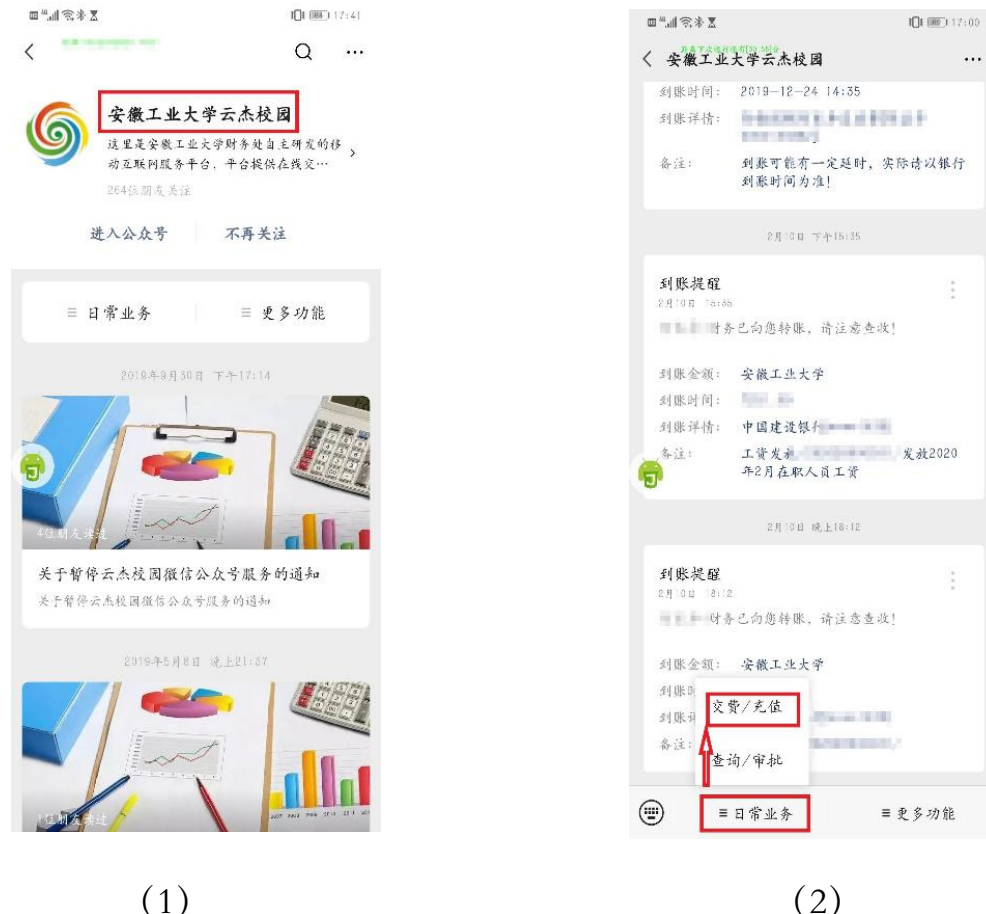

工资发表 发放2020 ≡更多功能

....

(1)

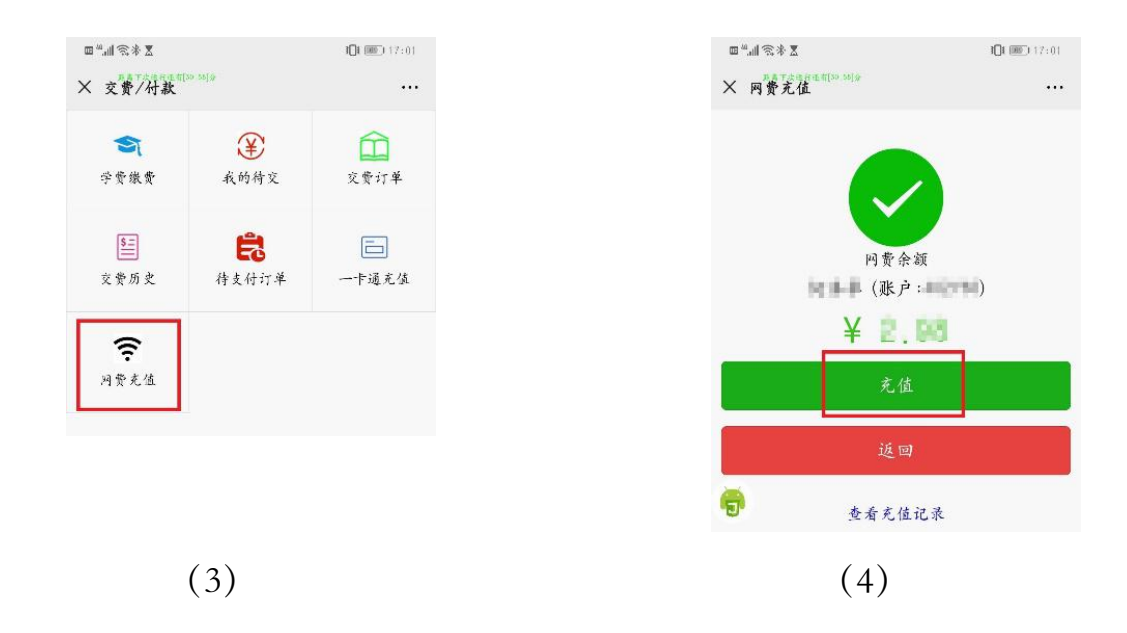

2、校内财务转账: (人工转账)

(1) 登录财务云杰系统,在"支出管理"中选择"支出业务单管理",在"其他"中选择"项目内转"。(如下图所示)

| 菜单搜索。   | Q, | ≪ ∩                     | 支出业务 | · 世営理   |         |       |        |      |        |      |      |      |    |    | » ~     |
|---------|----|-------------------------|------|---------|---------|-------|--------|------|--------|------|------|------|----|----|---------|
| ☆ 财务管理  |    | + 一般語                   | 119  | 十 差成费服纳 | + 创建发放单 | a∨ +1 | 创建借款单~ | +其他~ |        |      |      |      |    |    | 十外部人员维护 |
| ■ 項目管理  |    | <ul> <li>未提交</li> </ul> | OB   | 提交 🔿 全部 | 5       |       |        | 项目内转 | 4      |      |      |      |    |    |         |
| ③预算管理   |    | 支出                      | ±ē ≎ | 类型      | 摘要      |       | 报销。    | 中报金额 | 市 审核金额 | 项目编号 | 项目名称 | 驳回编辑 | 备注 | 建议 | 操作      |
| ♀ 支出管理  | •  |                         |      |         |         |       |        |      |        | 无数据  |      |      |    |    |         |
| 支出业务单管理 |    |                         |      |         |         |       |        |      |        |      |      |      |    |    |         |
| 收款账户修改  |    |                         |      |         |         |       |        |      |        |      |      |      |    |    |         |
| 我的支出业务单 |    |                         |      |         |         |       |        |      |        |      |      |      |    |    |         |
| 内转申请单   |    |                         |      |         |         |       |        |      |        |      |      |      |    |    |         |
| 支出审核    |    |                         |      |         |         |       |        |      |        |      |      |      |    |    |         |
|         |    |                         |      |         |         |       |        |      |        |      |      |      |    |    |         |

(2) 根据实际情况填写必填项(带\*部分),其中,"项目选择"栏目中, 点击"内转申请单",选择"内转单号"为"000000008"的"收单位,个 人网络费"并点击"确定",然后点击右下角"下一步"。(如下图所示)

| 京華波波    | C 《 ① 支出 | 业务单管理 ×    |    |        |             |      | » ~         |
|---------|----------|------------|----|--------|-------------|------|-------------|
| ☆ 财务管理  | #        | 0          |    | 0      | 0           |      |             |
| ₩ 项目管理  | •        | 項目选择       |    | 基本信息   | 支出内容        | 确认信息 |             |
| () 预算管理 | ▼ 项目选择   |            |    |        |             |      |             |
| ⊙ 支出管理  | ▲ 项目编码 · | RD1820     | Q, |        | <b>#</b> 50 |      |             |
| 支出业务单管理 | 任务编码     | 101        | O, | 一般科研支出 |             |      |             |
| 教訓账户修改  | 报航人      | TOF        | O, | 1000   |             |      |             |
| 我的支出业务单 | 内转申请用。   | " 请选择内转申请单 | 0, |        |             |      |             |
| 内转申请单   | -        |            |    | _      |             |      |             |
| 支出审核    |          |            |    |        |             |      | क्रम        |
| ☺ 往来結算  | -        |            |    |        |             |      | <b>⊼−</b> # |

| 内转 | 申请单选择            |                     |        |
|----|------------------|---------------------|--------|
|    | ()<br>確定 () × 关闭 |                     |        |
|    | 内转单号 ≑           | 摘要 🗢                | 收款范围   |
| 0  | 000000008        | 收单位,个人网络费           | 安徽工业大学 |
| 0  | 000000061        | 印刷中心收学校印刷费          | 安徽工业大学 |
| 0  | 000000078        | 车队用车费               | 安徽工业大学 |
|    | 000000085        | 校内共享平台测试、劳务费收入      | 安徽工业大学 |
| 0  | 000000097        | 版面费                 | 安徽工业大学 |
|    | 000000112        | 分析测试费               | 安徽工业大学 |
| 0  | 000000126        | 分析中心开放设备            | 安徽工业大学 |
|    | 0000000140       | 社科版版面费              | 安徽工业大学 |
| 0  | 000000174        | 宿费                  | 安徽工业大学 |
|    | 000000193        | 接待中心痛费              | 安儆工业大学 |
| 0  | 000000203        | 2016年报刊费            | 安徽工业大学 |
|    | 000000205        | 饮食营业款               | 安徽工业大学 |
| 0  | 000000206        | 回收水电费               | 安徽工业大学 |
|    | 000000207        | 自科版版面费              | 安徽工业大学 |
| 0  | 000000209        | 2015-2016第二学期研究生教材费 | 安徽工业大学 |
|    | 000000213        | 待刘老师转研究生助研津贴        | 安敬工业大学 |
| 0  | 000000216        | XRD测试费用             | 安徽工业大学 |
|    |                  |                     |        |

(3) 在"基本信息"栏目中,据实填写经办人电话、附件数等信息,备注
 中须注明"\*\*\*学院\*\*\*个人(工号\*\*\*\*\*)缴网络费"字样。(如下图所示)

|                               |             | 2<br>基本信息 |                                | 3<br>支出内容                    |                   |
|-------------------------------|-------------|-----------|--------------------------------|------------------------------|-------------------|
| 项目基本信息                        |             |           |                                |                              |                   |
| 支出业务单号<br>项目编码<br>任务编码<br>报销人 | 101—— 殿科研支出 |           | 支出单类型<br>项目名称<br>内转申请单<br>附件数* | 项目内转<br>000000008(收单位,个人网络赛) |                   |
| 经办人电话                         | 13912345678 |           | 备注                             |                              | 😏 中 🤊 🕑 🍨 🗃 🐁 🕇 🔛 |
|                               |             | XXX老师(I   | 工号XXXXXX                       | )缴网络费??元。                    | 上—歩<br>下—步<br>留存  |

(4)在"支出内容"栏目中据实填写支出单据,其中,"费用项名称"建 议填写为"邮电费"(费用项编码 100008)、"资源名称"建议填写为"网络 通讯费"(费用项编码 100033)。操作完成后,点击右下角"保存"和"下 一步"。(如下图所示)

| < | <b>x</b> 1 | i t   | 创建项目内转 × |         |           |        |       |           |         |           | » ~        |
|---|------------|-------|----------|---------|-----------|--------|-------|-----------|---------|-----------|------------|
|   |            |       | (1)项目3   | )<br>选择 | 2<br>基本信息 |        | _     | 3<br>支出内容 |         | 4<br>确认信息 |            |
|   | +          | - 添加P | 9谷 宣 删除  |         |           |        |       |           |         |           |            |
|   |            |       | 费用项编码    | 费用项名称   |           | 资源编码   | 资源名称  |           | 金額      | 数量        | 单价         |
|   | 1          |       | 100008   | 邮电费     |           | 100033 | 网络通讯费 |           | ¥ 20.00 |           |            |
|   |            |       |          |         |           |        |       |           |         |           | L-#<br>下-# |
|   |            |       |          |         |           |        |       |           |         |           | 保存         |

(5) 在"确认信息"栏目中检查填写的信息,修改摘要,例如"\*\*\*学院\*\*\* 个人(工号\*\*\*\*\*)缴网络费",确认无误后点击右下角"提交"。(如下图 所示)

| 《 ① 创建项目P    | 内转               |         |        |     |      |        |        |             |                 |        |            | » ~            |   |
|--------------|------------------|---------|--------|-----|------|--------|--------|-------------|-----------------|--------|------------|----------------|---|
|              |                  |         | 2 基本信息 |     |      |        |        |             |                 | 4 确认信息 |            |                |   |
| 基本信息         |                  |         |        |     |      |        |        |             |                 |        |            |                |   |
| 支出业务单号       | 202028002325     |         |        |     | 支出单约 | 使型     | 项目内转   |             |                 |        |            |                |   |
| 项目编码         |                  |         |        |     | 项目名称 | R      |        |             | ca <sup>2</sup> | G      | ± •. 🔿 🌡 📼 | a. 😭 💷         |   |
| 任务编码         | 101              |         |        |     | 任务名称 | R      | 一般科研支  | 出           |                 |        |            |                |   |
| 内转申请单        | 000000008(收单位,个) | 人网络费)   |        |     | 附件数  |        | 1      |             |                 |        |            |                |   |
| 报销人          |                  |         |        |     | 经办人时 | 电话     |        |             |                 |        |            |                |   |
| 摘要           | 收计、几学院、 个人       | 网络费     |        |     | 备注   |        | (账     | 号(二)。3)缴网络翻 | 要20元            |        |            |                |   |
|              |                  |         |        |     |      |        |        |             |                 |        |            |                |   |
| ◇ 支出内容列表     |                  |         |        |     |      |        |        |             |                 |        |            |                |   |
| 创建项目内转       | ×                |         |        |     |      |        |        |             |                 |        |            | >>>            | > |
| 十一般报销 + 差旅   | 费报销 +创建发放单 >     | +创建借款单~ | +其他~   |     |      |        |        |             |                 |        |            | + 外部人员维        | 睫 |
| 未提交 🔵 已提交 🤅  | ● 全部             |         |        |     |      |        |        |             |                 |        |            |                |   |
| 支出单号 💠 项目    | 目编号 项目名称         | 类型      | 摘要     | 报销人 | 创建人  | 申报金额   | 审核金额   | 状态          | 提交日期            | 提交说明   | 操作         |                |   |
| 202028002325 |                  | 项目内转    |        |     |      | ¥20.00 | ¥20.00 | -           | N- 4            |        | 朝田 単調      | <b>沥史</b> 审核进程 | Ŧ |

告知信息化处工作人员业务会计凭证号,工作人员查核信息无误后予以充值。

3、现金缴费(人工收费):

(1) 佳山校区: 地点 2: 教二 301, 办公电话: 0555-2311715。

(2) 特殊情况请联系 胡老师 (手机: 13855589121)。

## 二、学生缴费

推荐采用微信缴费(自动收费):

1、微信关注 "安徽工业大学云杰校园", 绑定自己的学号;

2、进入"安徽工业大学云杰校园"公众号—>选择下方"日常业务" —>点击"交费/充值"—>选择"网费充值"—>点击"充值"。(如下图所示)

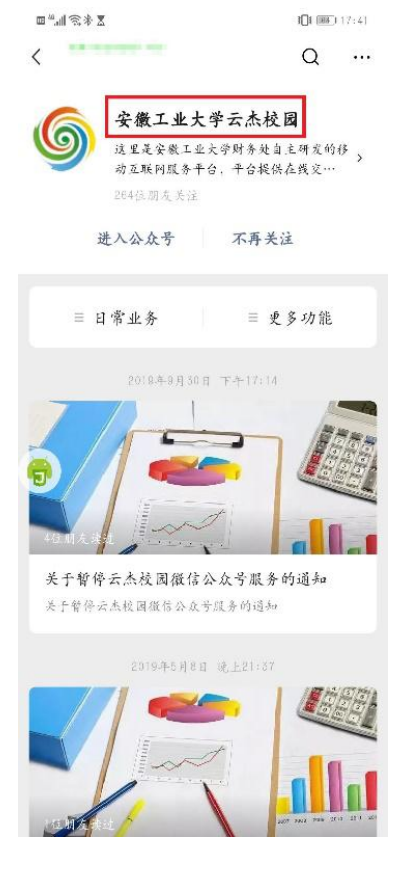

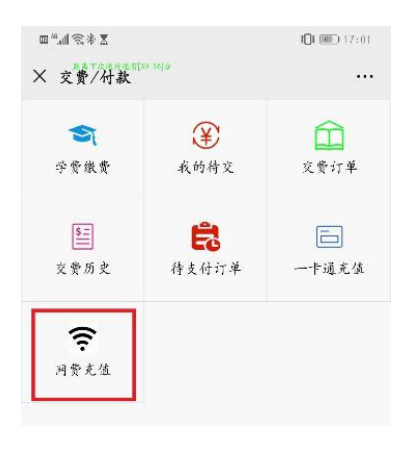

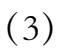

| and they me      |                                  |        |
|------------------|----------------------------------|--------|
| 安徽工              | 业大学云杰校园                          |        |
| 刻账时间:            | 2019-12-24 14:35                 |        |
| 到账详情:            | 1-1-000011-0-001000<br>1-0-00001 | 2÷     |
| 备注:              | 到账可能有一定延时,实<br>到账时间为准!           | 际请以银行  |
|                  | 2月10日 下午15:35                    |        |
| 到账提醒<br>2月10日 15 |                                  | :      |
|                  | 务已向您转账,请注意查收!                    |        |
| 到账金额:            | 安徽工业大学                           |        |
| 到账时间:            | 1000 at                          |        |
| 到账评情:            | 中国建设银行                           |        |
| 各注:              | 工资发方<br>年2月在职人员工资                | 发放2020 |
|                  | 2月10日 岐上18:12                    |        |
| 到账提醒             |                                  | :      |
| 2月10日 8          | 12<br>「务已向您转账,请注意查收!             |        |
| 到账金额:            | 安徽工业大学                           |        |
| 到账时              | - 24 1 24 14                     |        |
| 到账词              | 2页/光值                            |        |
| 备注: A            | ≥询/审批                            |        |
|                  |                                  |        |

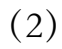

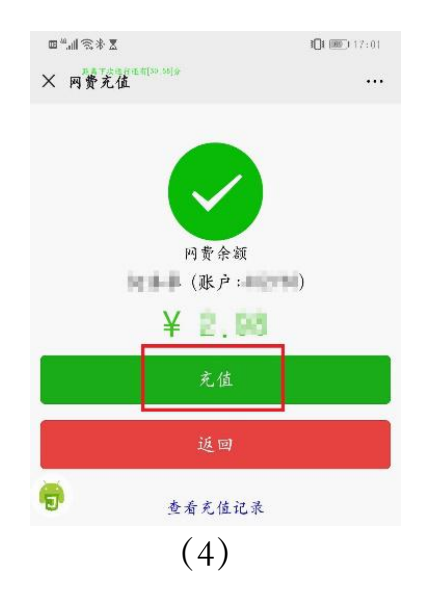

## 信息化处 2020年4月20日